## How to Sync or Unsync a Fitbit Device

Log into your Live Healthy Iowa dashboard by going to <u>www.livehealthyiowa.org</u> and clicking on the orange '**Login**' button, located in the upper right hand corner. Enter your assigned username and password.

On your personal dashboard, click the '+' in the right hand corner of the **My Device**s box.

| HOME                                                                         | ABOUT US +     | CHALLENGES & EVENTS  | RESOURCES              | CONTACT US +                                                          |            |
|------------------------------------------------------------------------------|----------------|----------------------|------------------------|-----------------------------------------------------------------------|------------|
| Good morning, Tir                                                            | ia             |                      |                        |                                                                       |            |
|                                                                              |                | 🛱 RECORD MY PROC     | iRESS                  | My Goals                                                              | +          |
|                                                                              | My Current Cha | illenge              | → View Past Challenges | You haven't created any Goals y<br>Click the '+' above to get started | vet.<br>d! |
| 1                                                                            | C Livet        |                      | 531                    | My Fitness Plans                                                      | +          |
| ✓ Edit Profile O My Photos                                                   |                | UR THIRST            | 744                    | Half Marathon Training<br>Guide - Beginners                           |            |
| My Devices                                                                   | +)             |                      |                        | B                                                                     |            |
| You haven't connected any devices<br>yet. Click the '+' above to get started | 21             | TOTAL WEEKS RECORDED |                        | 5K Training Plan -<br>Beginners                                       |            |

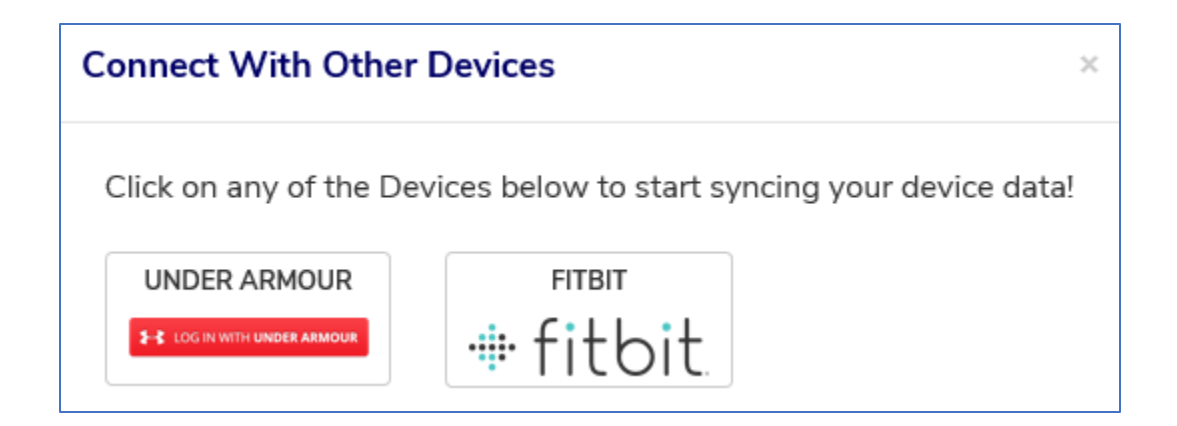

You will be re-directed to Fitbit's website. Log into your Fitbit account. (Note: this will not be the same username and password used to access your LHI dashboard)

| Loç               | g in             |
|-------------------|------------------|
| Email<br>Password |                  |
| Remember Me       | Forgot password? |

Click 'Allow' to sync your device.

| · 🕩 fitbit                                                                                                    |  |  |  |  |
|----------------------------------------------------------------------------------------------------|--|--|--|--|
| Live Healthy lowa by lowa Sports Foundation would like the ability to access the following data in your Fitbit account                                                                                                    |  |  |  |  |
| ☑ activity and exercise                                                                                                    |  |  |  |  |
| Deny                                                                                                    |  |  |  |  |
| Data shared with Live Healthy Iowa will be governed by Iowa Sports Foundation's privacy policy and terms of service. You can revoke this consent at any time in your Fitbit <u>account settings</u> . More information about these permissions can be found <u>here</u> . |  |  |  |  |
| Not you?                                                                                                    |  |  |  |  |

\*If you are kicked out of the dashboard after this step, log back into your LHI Dashboard and report the first steps.

Once successfully synced, your app will appear below "My Devices"

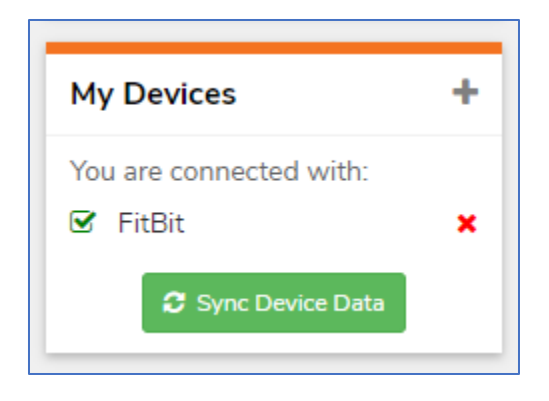

## How to Unsync Fitbit Device

To unsync your device, please go to <u>www.fitbit.com/login</u> and log in to your account.

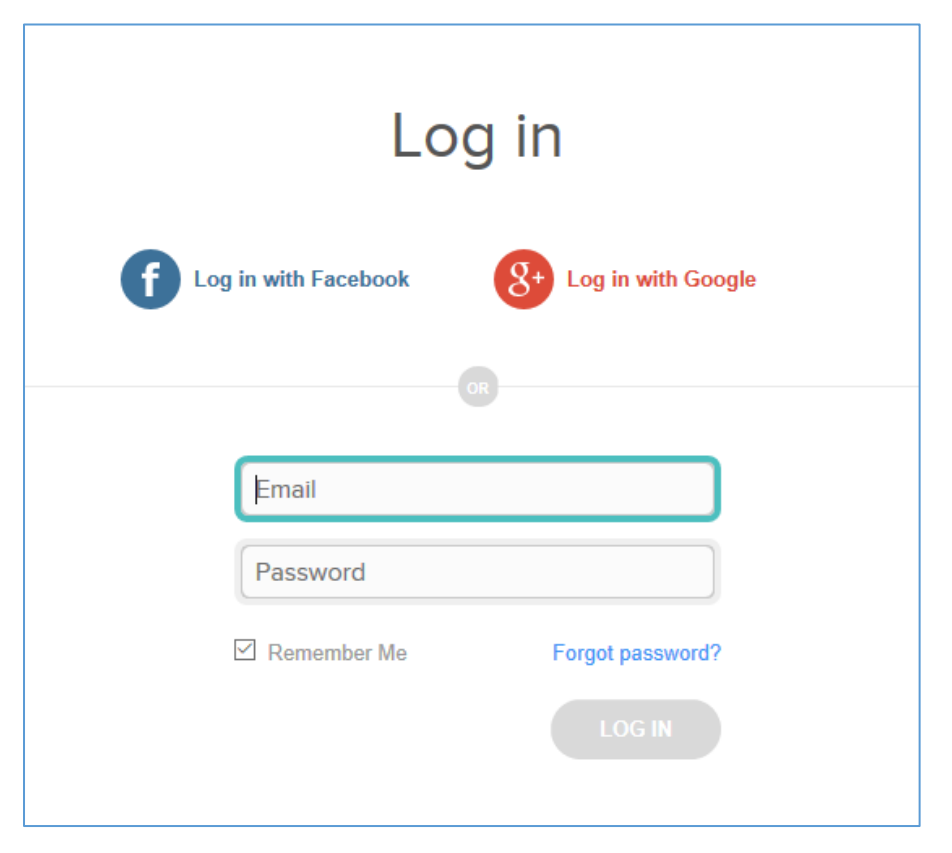

From your Dashboard, click 'View Settings'. From the dropdown menu, select 'Settings'.

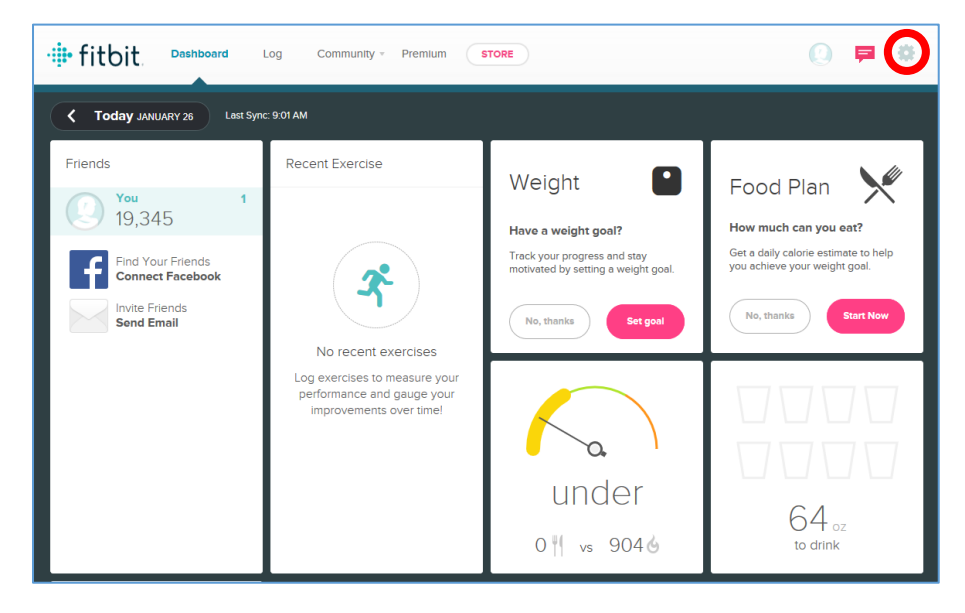

Click 'Applications' from your Settings menu.

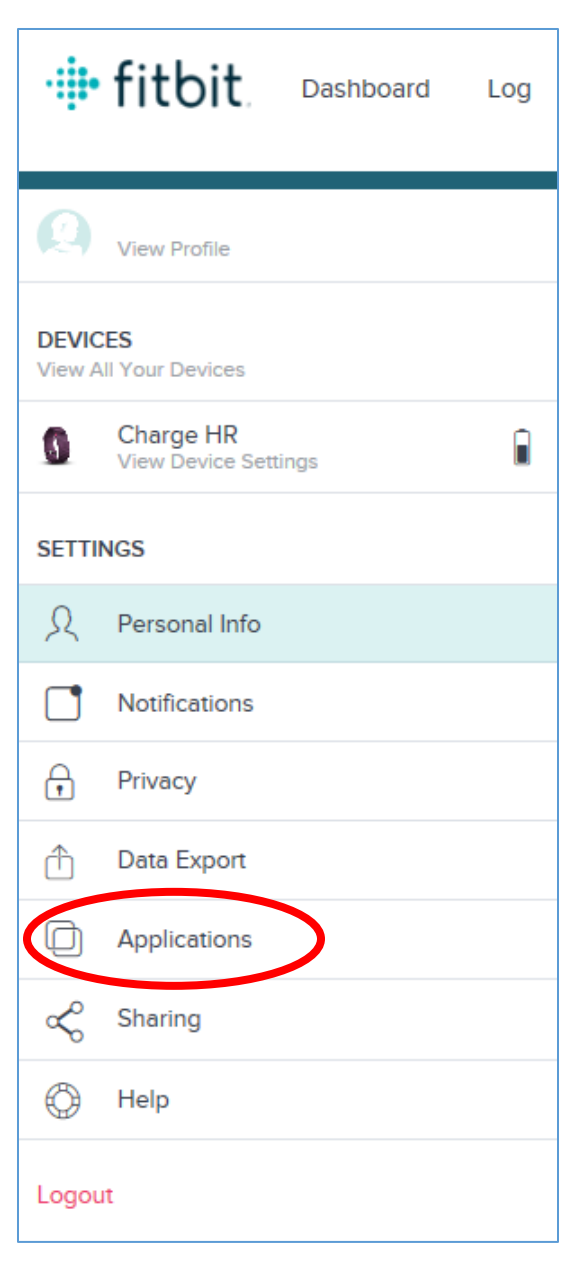

| ifitbit. Dasht                    | board Log Community Premium STORE                                                                                                    |
|-----------------------------------|----------------------------------------------------------------------------------------------------|
| Settings                          | View profile >                                                                                                    |
| Devices                           |                                                                                                    |
| Charge HR                         | My Applications<br>You have authorized these apps to interact with your Fitbit account                                                                                                    |
| Ω Personal Info                   | · · · · · · · · · · · · · · · · · · ·                                                                                                    |
| Notifications                     | Fitbit Connect by Fitbit, Inc.<br>Approved on 2017/01/10 09:41:03                                                                                                    |
| Privacy                           | Client app to support api calls<br>Access & Write<br>friends, heart rate, food and water logs,<br>Kevoke Access                                                                                                    |
| Data Export                       | profile, weight, activity and exercise, Fitbit<br>devices and settings, sleep, location and<br>GPS                                                                                                    |
| Applications                      | Fitbit Web Application by Fitbit, Inc.                                                                                                    |
| $\propto^{\circ}_{\circ}$ Sharing | Approved on 2017/01/10 09:43:16<br>Fitbit Web Application                                                                                                    |
|                                   | Access & Write<br>friends, heart rate, food and water logs,<br>profile, weight, activity and exercise, Fibit<br>devices and settings, sleep, location and<br>GPS                                                                                                    |
|                                   | Live Healthy Iowa by Iowa Sports Foundation<br>Approved on 2017/01/20 12:51:31<br>Live Healthy Iowa brings together friends, families, businesses and communities in team-<br>based wellness challenges designed to promote resultion lifectude change.<br>Access<br>Access<br>Access<br>Access |
|                                   | Fitbit for iPhone by Fitbit, Inc.<br>Approved on 2017/01/10 09:58:29<br>The official Fitbit application for iOS.<br>Access & Write  Revoke Access                                                                                                    |

Under Live Healthy Iowa by Iowa Sports Foundation, click 'Revoke Access' to unsync your device.